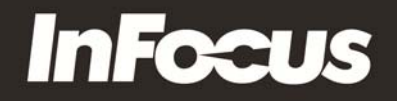

## **IN5318 Firmware Upgrade Instructions**

## **Requires:**

- ✓ The InFocus IN5318 projector to be upgraded
- ✓ The IN5318 Firmware upgrade executable file
- ✓ A null modem cable (pins 2 & 3 swapped)
- A computer with a Windows XP or 2000 operating system (Windows Vista & 7 are not supported) and an RS232 serial port. *Note:* If your computer does not have an RS232 serial port, a serial port can be added to your computer using a USB-to-Serial adapter (A Sabrent SBT-USCM adapter is recommended).

## Instructions:

- 1. Connector power to the projector.
- 2. Turn on the projector.
- 3. Press the menu button and navigate to the Setup>>Basic > Lan Control Settings submenu.

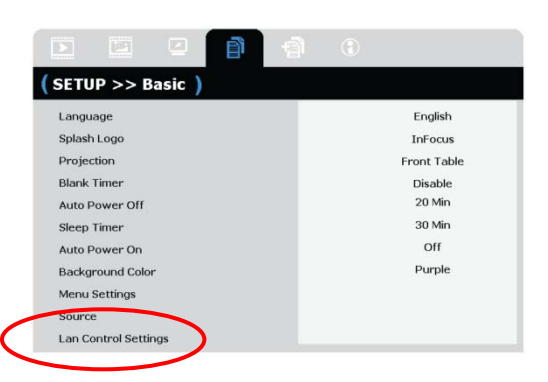

4. Change "Control By" to RS232.

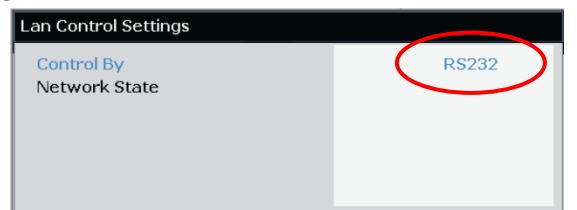

- 5. Exit the menu and turn off the projector.
- 6. Connect the computer to the projector using a null modem cable.

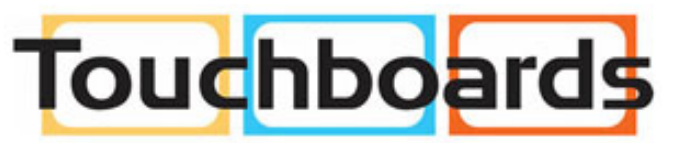

205 Westwood Ave, Long Branch, NJ 07740 Phone: 866-94 BOARDS (26273) / (732)-222-1511 Fax: (732)-222-7088 | E-mail: sales@touchboards.com

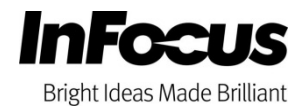

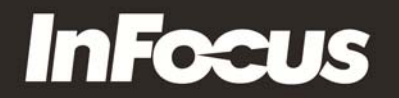

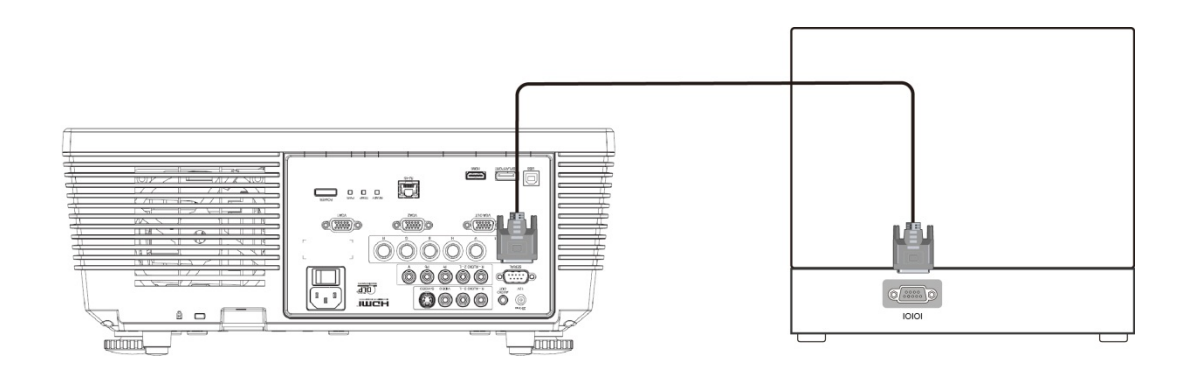

- 7. Determine the RS232 COM port for the computer.
  - a. If the Windows computer has a built in COM port, then the number is usually COM1.
  - b. If a USB-to-Serial adapter is being used, the COM port may be greater than 10 and should be verified using the process below:

```
Start → Control Panel → System → Hardware Tab → Device Manager → Ports
```

8. Execute the IN5318 Downloader by using the IN5318\_Downloader shortcut or by going to "c:\Program Files\InFocus\IN5318\IN5318\_Downloader.exe".

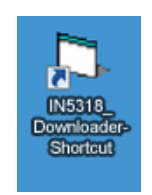

9. The **Download Tool** screen will display. Verify the COM port is correct. The projector baud rate will be detected automatically. Click the "PW392 Download" button.

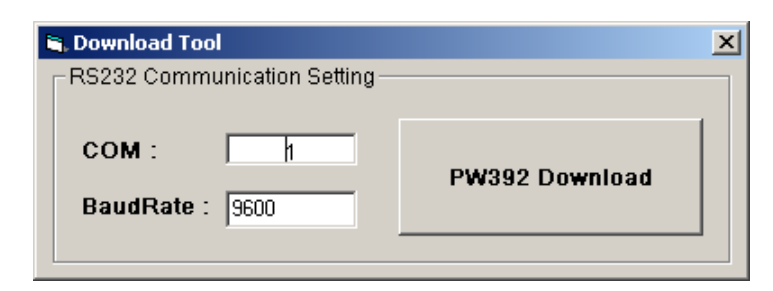

10. If the **Pixelworks ImageProcessor SDK FlashUpgrader** screen displays, your projector has been detected and you can go to step 7. If the **Information** screen displays, your projector has not been detected. Click the "OK" button, verify your COM port and repeat step 5.

| Information | × |
|-------------|---|
| No Action   |   |
| OK.         |   |

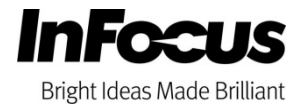

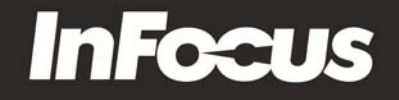

- 11. Verify that "Connection" is set to Serial, "COM port" matches your selection in Step 5, and "Baud Rate" is set to 115200. *Note:* The correct Flash File should be selected automatically.
- 12. Click the "Flash" button.

| Pixelwork     | cs ImageProcesso                      | r SDK Flash     | Upgrader |                 |                                          |
|---------------|---------------------------------------|-----------------|----------|-----------------|------------------------------------------|
| Directory:    | C:\Program Files\InFocus\IN5318\      |                 |          |                 | Choose                                   |
| Flash File:   | appcode.inf                           |                 |          |                 | ]                                        |
|               | Files To Download                     |                 |          |                 | $\frown$                                 |
|               | File                                  | Start           | End      | Length          | Connection                               |
| Ę             | Flasher.HEX                           | 0x09000         | 0x11C6B  | 35947           | Serial 💌                                 |
| d by<br>works | Appcode.hex                           | 0×800000        | 0xD04B2F | 2116399         | COM Port<br>COM1:<br>Baud Rate<br>115200 |
| ΨŪ            | Options                               |                 | Modes    |                 |                                          |
| ₽ X           | 🗖 Continuous Flash Mode 🛛 📀 Flash 🔍 V |                 |          |                 | y C Erase                                |
| §.2           | Reset Time (n                         | ns) 3000        |          |                 |                                          |
| <u>a</u>      | Create Binary                         | File (no Flash) | )        |                 |                                          |
|               | 🗖 Notify On Com                       | pletion         | Butes:   | <u> </u>        |                                          |
| Sec.          | Reset Target.                         | After Downloa   | ad Flast | n <u>C</u> lose | Help                                     |

13. When the message "Waiting for target reset..." appears, turn on the projector using the power button on the keypad or remote control. The firmware upgrade will start immediately.

| <b>Pixelwork</b> | cs ImageProcesso                                                                                | r SDK Flash                                                          | Upgrader                                   |                                           | _ 🗆 🗙                                        |
|------------------|-------------------------------------------------------------------------------------------------|----------------------------------------------------------------------|--------------------------------------------|-------------------------------------------|----------------------------------------------|
| Directory:       | C:\Program Files\InFocus\IN5318\                                                                |                                                                      |                                            |                                           | Choose                                       |
| Flash File:      | Files To Download                                                                               |                                                                      |                                            |                                           |                                              |
|                  | File                                                                                            | Start                                                                | End                                        | Length                                    | Connection                                   |
| Ę                | ≹ Flasher.HEX                                                                                   | 0x09000                                                              | 0x11C6B                                    | 35947                                     | Serial 💌                                     |
| works            | Appcode.hex                                                                                     | 0x800000                                                             | 0xD04B2F                                   | 2116399                                   | COM Port<br>COM1: 💌<br>Baud Rate<br>115200 💌 |
| powered          | Options<br>Continuous File<br>Reset Time (n<br>Create Binary<br>Notify On Com<br>Reset Target / | ash Mode<br>ns) 3000<br>File (no Flash)<br>opletion<br>After Downloa | Modes<br>Flas<br>Waiting f<br>Bytes:<br>ad | sh C Verify<br>for target reset<br>ellose | © Erase                                      |

14. The upgrade process should take approximately 4 minutes and its progress will display on the **FlashUpgrader** screen.

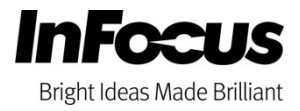

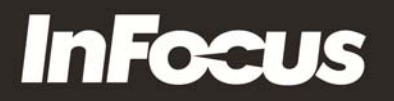

| Pixelwork   | s ImageProcess                   | or SDK Flash  | Upgrader           |                           | <u> </u>   |
|-------------|----------------------------------|---------------|--------------------|---------------------------|------------|
| Directory:  | C:\Program Files\InFocus\IN5318\ |               |                    |                           | Choose     |
| Flash File: | : Jappcode.inf                   |               |                    |                           |            |
|             | Files To Download                |               |                    |                           |            |
|             | File                             | Start         | End                | Length                    | Connection |
| Ę           | 💐 Flasher.HEX                    | 0x09000       | 0x11C6B            | 35947                     | Serial 💌   |
| rks         | E Appcode.hex                    | 0xB00000      | 0xD04B2F           | 2116399                   | COM Port   |
| Ad by       |                                  |               |                    | Baud Rate                 |            |
| Xere        | Options<br>Continuous Fl         | ash Mode      | Modes<br>• Flas    | h C Verify                | C Erase    |
|             | Reset Time (ms) 3000             |               | Download<br>Bytes: | ding: Appcode.h<br>896000 | ex<br>12%  |
|             | Reset Target                     | After Downloa | ad Cance           | el <u>C</u> lose          | Help       |

- 15. After the upgrade process is complete, the projector will turn on automatically. To verify the projector's firmware version, press the projector's menu button and go to the INFO tab.
- 16. Close the **FlashUpgrader** screen.

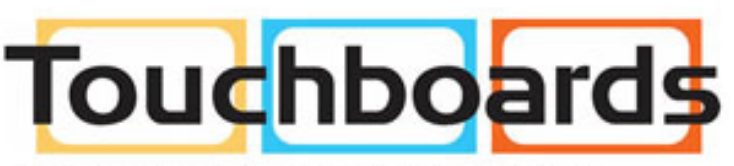

205 Westwood Ave, Long Branch, NJ 07740 Phone: 866-94 BOARDS (26273) / (732)-222-1511 Fax: (732)-222-7088 | E-mail: sales@touchboards.com

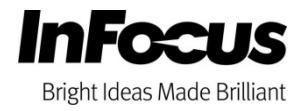